## Linking a PBN account to an ORCID and POL-on account

- 1. Go to the website <a href="https://pbn.nauka.gov.pl/core/#/home">https://pbn.nauka.gov.pl/core/#/home</a>
- 2. <u>a) If you already have a PNB account</u>, click **Zaloguj** in the upper right corner, log in to the PBN and follow the instructions below, starting with step 6.
  - b) If you do not remember the password or when trying to create a new account you receive a notice that the account already exists, click **Zapomniałeś hasła?** Enter the email address to which you will receive a link to change your password. Enter the new password, approve it, log in to the PBN and continue to follow the instructions below, starting from step 6.
  - c) If you do not have the PBN account, click **Zaloguj** in the upper right corner, and then click **Zarejestruj się**.

| polən²º      | 😏 Polska Bibliografia Naukowa 🛛 🔍 🗛 🖓 🖓 🤤 🖓 |                                                  | to the second second seco |
|--------------|---------------------------------------------|--------------------------------------------------|----------------------------------------------------------------------------------------------------|
| Wyszukiwanie |                                             |                                                  |                                                                                                    |
|              |                                             | Zaloguj się                                      |                                                                                                    |
|              | Witamy w                                    |                                                  |                                                                                                    |
| 0 7.*        |                                             | Login                                            |                                                                                                    |
|              | Dolakioj Pibliografi                        |                                                  |                                                                                                    |
|              |                                             | Hasło<br>Zapompiałać basła?                      |                                                                                                    |
|              |                                             | zaponiniares nasia:                              |                                                                                                    |
|              |                                             | Logując się akceptujesz <u>regulamin serwisu</u> |                                                                                                    |
|              |                                             | ZALOGUJ                                          |                                                                                                    |
|              |                                             | ZALOGUJ Z SOPIPIB                                |                                                                                                    |
|              |                                             | ZALOGUJ Z ORCID 💿                                |                                                                                                    |
|              |                                             | Nie posiadasz konta? Zarejestuj się              |                                                                                                    |
|              |                                             | The posidiose kontai Edicjostuj się              |                                                                                                    |

3. Fill in the data in the registration form, accept the terms of service and click ZAREJESTRUJ.

| Rejes    | stracja                                         |    |
|----------|-------------------------------------------------|----|
| Piotr    |                                                 |    |
| Kowalski |                                                 |    |
|          |                                                 | -, |
| Akcept   | Jakie powinno być hasł<br>uję regulamin serwisu | 0? |
| Nie      | e jestem robotem                                |    |
|          | ZAREJESTRUJ                                     | 1  |

- 4. In the message received to the provided e-mail address, confirm the registration by clicking **PRZEJDŹ DO SERWISU**.
- 5. Click **PRZEJDŹ DO LOGOWANIA**, then log in to the PBN.

| Masz wiadomość!                                                                                                    |                                                                 |
|----------------------------------------------------------------------------------------------------|-----------------------------------------------------------------|
| Wysłaliśmy do Ciebie<br>wiadomość e-mail z<br>dalszymi instrukcjami. Jeżeli<br>nie możesz jej znaleźć,<br>sprawdź skrzynkę na spam. | Zaloguj się                                                     |
|                                                                                                    | Zapomniałeś hasła?<br>Logując się akceptujesz regulamin serwisu |
| PRZEJDŹ DO LOGOWANIA                                                                                                    | ZALOGUJ                                                         |

6. To link the PBN account to your ORCID account, click the **ORCID** button.

| METHOD 1. Immediately after logging into t | he PBN |
|--------------------------------------------|--------|
| (when you first log in)                    |        |

| i you iirst log in)                                                                               |                                                   |
|---------------------------------------------------------------------------------------------------|---------------------------------------------------|
| Połącz z                                                                                          | ромос A A <sup>t</sup> Wiadomości<br>Autentykacja |
| ORCID                                                                                             | dwuetapowa (2FA)                                  |
| Jeżeli nie masz numeru ORCID będziesz mógł go<br>założyć. Jeżeli chcesz pominąć ten krok, kliknij | WŁĄCZ                                             |
| przycisk pomiń                                                                                    | Integracje zewnętrzne                             |
|                                                                                                   | Stwórz lub podłącz ORCID                          |
| © ORCID                                                                                           |                                                   |
| Pomiń                                                                                             | Połącz moduł centralnego<br>logowania OPI PIB     |
|                                                                                                   |                                                   |
|                                                                                                   |                                                   |

7. Log in to the ORCID, then agree to the access to data collected in the ORCID by clicking Authorize.

| OR                        | CID                      |
|---------------------------|--------------------------|
| Sign into ORCIE           | ) or <b>Register now</b> |
| <b>1</b> Personal account | finstitutional account   |
| Sign in with you          | ur ORCID account         |
| mail or ORCID iD          |                          |
|                           |                          |
| ORCID password            |                          |
| •••••                     |                          |
|                           |                          |

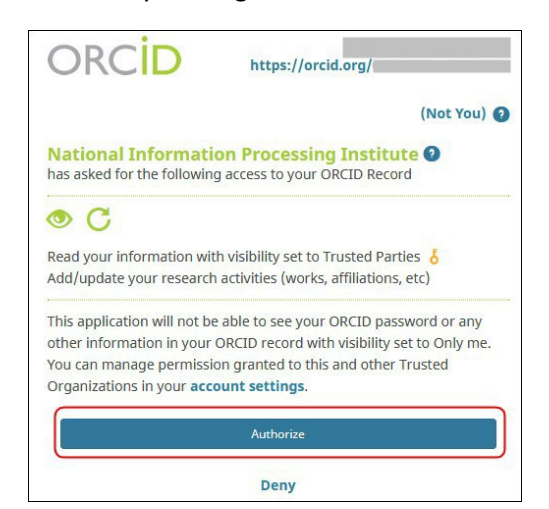

METHOD 2. From your PBN account

8. To link your PBN account to your POL-on account, enter **PESEL number** [Personal Identification Number] or **Seria/Kod kraju i nr dokumentu** and click **ZAREJESTRUJ/PODŁĄCZ** 

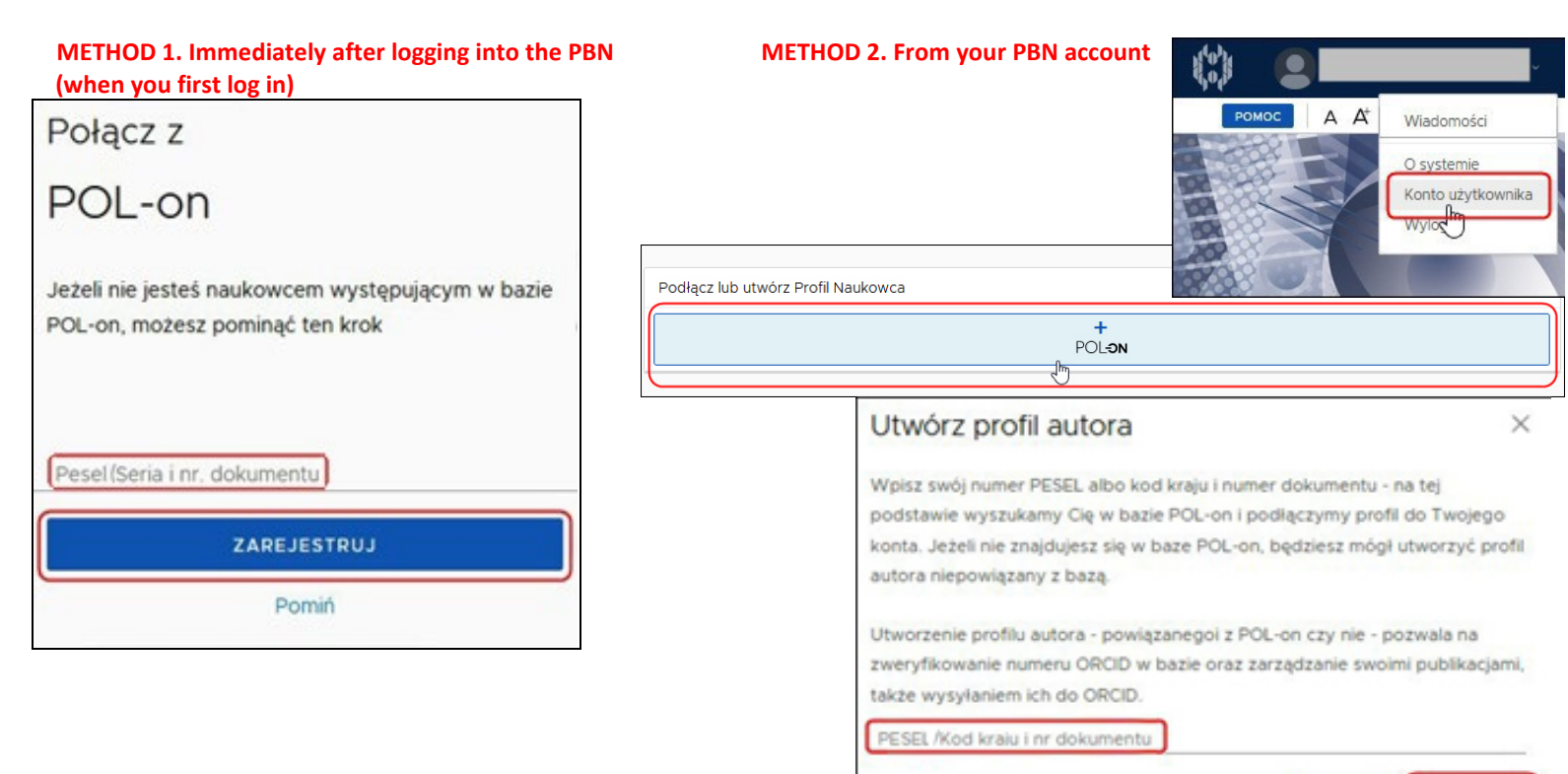

9. PBN account view when properly linked to ORCID and POL-on.

|                                                                                                    | 创 |
|----------------------------------------------------------------------------------------------------|---|
| PBN-ID:                                                                                                    |   |
| Imię i Nazwisko:                                                                                                    |   |
| Tytuł naukowy                                                                                                    |   |
| Jednostki Naukowe:<br>Nazwa jednostki                                                                                                    |   |
|                                                                                                    |   |
| TWÓJ PROFIL                                                                                                    |   |
| Autentykacja                                                                                                    |   |
|                                                                                                    |   |
| Integracje zewnętrzne                                                                                                    |   |
|                                                                                                    |   |
| WLACZ Integracje zewnętrzne ORCID Identyfikator ORCID: ONTO: ONTO |   |
| WLACZ Integracje zewnętrzne ORCID Identyfikator ORCID: Ohttps://orcid.org /0000-I Połącz moduł centralnego Iogowania OPI PIB                                                                                                    |   |

If you have problems linking your PBN account to ORCID or POL-on, please contact:

- Helpdesk PBN https://lil-helpdesk.opi.org.pl/#/login

ANULUJ

PODLACZ